## Pentru efectuarea plății on-line este necesară parcurgerea următorilor pași

Efectuați plata doar pentru a achita contravaloarea cărților de identitate emise de către Direcția de Evidență a Persoanelor Timișoara!

- 1. accesați https://plata.dfmt.ro/plata/aspx/amenda.aspx
- 2. Selectați tipul persoanei: "Fizica" Selectați tipul plății: "Taxa"

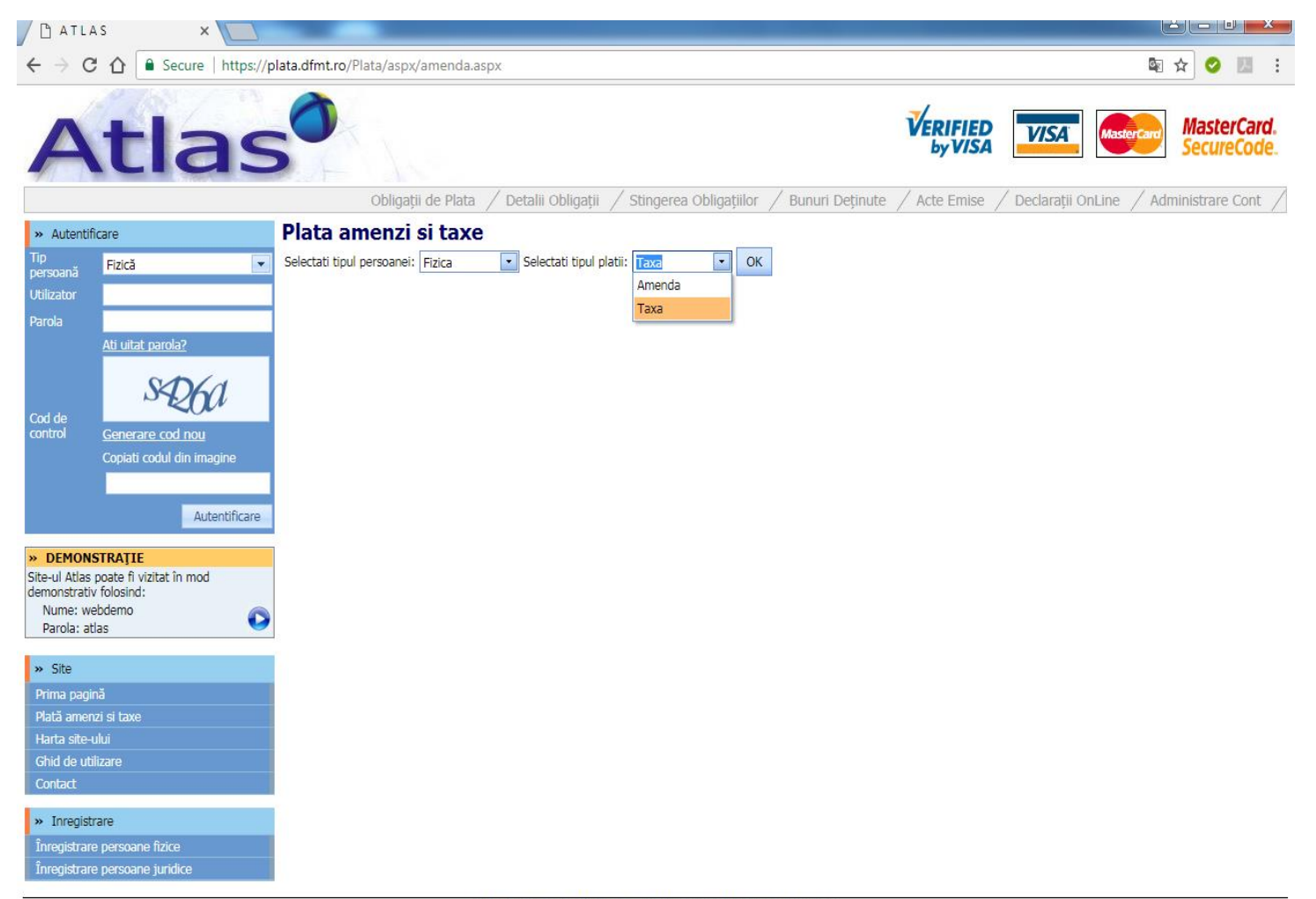

- 3.
- Completați câmpurile cu datele persoanei pentru care se solicită eliberarea actului de identitate, respectiv datele minorului cu vârsta de 14 ani împliniți, sau a persoanei care v-a împuternicit pentru depunerea cererii (CNP, nume și prenume, adresa de domiciliu)
- La rubrica "Tip taxa" se selectează din listă
  - "Contravaloare carte de identitate C.I." sau
  - "Contravaloare carte identitate provizorie C.I.P."
- Rubrica "Tip subtaxa" nu se completează.
- Click pe "Plata".

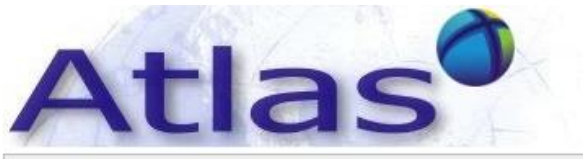

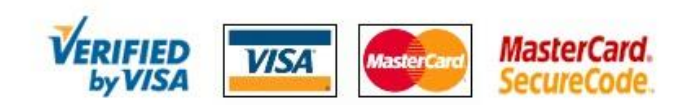

| Obligații de Plata | / Detalii Obligații | / Stingerea Obligațiilor | / Bunuri Deținute | / Acte Emise | / Declarații OnLine | / Administrare Cont / |
|--------------------|---------------------|--------------------------|-------------------|--------------|---------------------|-----------------------|
|--------------------|---------------------|--------------------------|-------------------|--------------|---------------------|-----------------------|

| » Autentif        | icare                                         | Plata amenzi si ta                                                    | axe                                           |  |
|-------------------|-----------------------------------------------|-----------------------------------------------------------------------|-----------------------------------------------|--|
| Tip<br>persoană   | Fizică 💽                                      | Selectati tipul persoanei: Fizica 💽 Selectati tipul platii: Taxa 💽 OK |                                               |  |
| Utilizator        |                                               | CND                                                                   | 1324567000132                                 |  |
| Parola            |                                               | CINP                                                                  | 1234307690123                                 |  |
|                   | <u>Ati uitat parola?</u>                      | Nume si prenume                                                       | POESCU ION                                    |  |
| Cod de<br>control | qfxsa                                         | Adresa domiciliu                                                      | TIMIŞOARA, STR. ARIEŞ, NR. 485, SC. D, AP. 20 |  |
|                   |                                               | Tip taxa                                                              | Contravaloare carte identitate C.I            |  |
|                   | Generare cod nou<br>Coniati codul din imagine | Tip subtaxa                                                           | Contravaloare carte identitate C.I (7.00)     |  |
|                   |                                               | Suma care se plateste                                                 | 7,00                                          |  |
|                   | Autentificare                                 |                                                                       | Plata                                         |  |

4. Finalizarea plății se realizează în rubrica de plată efectivă, ca orice plată online (completarea câmpurilor cu datele despre card și aprobarea plății).